## 本書について

本書では、複数の Windows 機に対して ksocket からの WinRM 接続の受け入れ設定を一括で 行うための手順について記載いたします。

## 前提

本書の手順では、Active Directory のグループポリシー機能を使用します。そのため、下記の条件を満たす必要があります。

- Active Directory ドメインコントローラーが構成済みであること
- 設定対象の Windows 機が全てドメインコントローラーにて管理可能であること

また、本書は Active Directory 上での操作を経験済みの方を対象に内容記載いたします。各ア プリケーションの詳細操作については割愛する部分もございますので、ご了承ください。

## 本書で使用する名称について

本書では設定を行う上で使用する各種オブジェクトの名称として、下記を使用します。

| ksocket からアクセスするために作成するドメ | ksocket         |
|---------------------------|-----------------|
| インユーザーアカウント名              |                 |
| 設定対象の Windows 機を所属させるセキュ  | ksocket-machine |
| リティグループ名                  |                 |
| ksocket からの接続受け入れ設定を管理する  | ksocket         |
| グループポリシーオブジェクト名           |                 |

既存のユーザーアカウント・セキュリティグループを使用する場合や、運用上の都合で別の命名を 行う際は上記を適宜読み替えるようお願いいたします。

#### 設定の流れ

本書では下記の流れにて設定を行います。

- 1. ドメインユーザー、セキュリティグループおよびグループポリシーオブジェクトの作成
- 2. セキュリティグループへのグループポリシー適用
- 3. ドメインユーザーに対する各コンピューターのローカルグループ割り当て

次ページ以降に、各手順の詳細を記載いたします。

## ドメインユーザーの作成

ドメインユーザーを作成するには下記の手順を実施します。

- ① 「Active Directory ユーザーとコンピューター」を起動する
- ② 左ツリーメニューよりユーザーを作成する組織単位(OU)を選択する
- ③ 右リスト内の何もない部分を右クリックし、「新規作成」→「ユーザー」を選択する
- ④ 「姓」「ユーザーログオン名」に「ksocket」と入力し、「次へ」をクリックする
- ⑤「パスワード」に任意のパスワードを入力する
   (このパスワードは後に ksocket のクレデンシャル設定に使用します)
- ⑥ 「ユーザーは次回ログオン時にパスワード変更が必要」のチェックを外す
- ⑦ 「パスワードを無制限にする」のチェックを入れ、「次へ」をクリックする
- ⑧ 「完了」をクリックする

組織単位「Users」へユーザー作成を行った例を下記へ記載します。

|                                                                                                    |                       | Active Director |
|----------------------------------------------------------------------------------------------------|-----------------------|-----------------|
| ファイル(F) 操作(A) 表示(V) へ                                                                                                    | Jレプ(H)                |                 |
| 🗢 🔿 🖄 📅 🤞 🗶 🖫                                                                                                    | ) @ 🚘 🛛 🖬 🗏 📚 🛍 🍸 🚨 🍇 |                 |
| <ul> <li>Active Directory ユーザーとコンと</li> <li>○ 保存されたクエリ</li> <li>● ○</li> <li>○ ○</li> <li>○ ○</li></ul> |                       |                 |
|                                                                                                    | & ksocket             | ユーザー            |

# セキュリティグループの作成

セキュリティグループを作成するには下記の手順を実施します。

- ① 「Active Directory ユーザーとコンピューター」を起動する
- ② 左ツリーメニューよりユーザーを作成する組織単位(OU)を選択する
- ③ 右リスト内の何もない部分を右クリックし、「新規作成」→「グループ」を選択する
- ④ 「グループ名」に「ksocket-machine」と入力する
- ⑤ 「グループのスコープ」を「ドメインローカル」に変更する
- ⑥ 「OK」をクリックする

組織単位「Users」へグループ作成を行った例を下記に記載します。

|                                                                                                    | Active Directory ユー     |  |  |  |  |  |
|----------------------------------------------------------------------------------------------------|-------------------------|--|--|--|--|--|
| ファイル(F) 操作(A) 表示(V) ヘルプ(H)                                                                                                    |                         |  |  |  |  |  |
| 🗢 🔿 📶 📋 🖾 🍳 📾 🦉 💆                                                                                                    | <u></u>                 |  |  |  |  |  |
| <ul> <li>Active Directory ユーザーとコンと</li> <li>保存されたクエリ</li> <li>●</li> <li>●<th></th></li></ul> |                         |  |  |  |  |  |
| & ksocket-machine                                                                                                    | セキュリティ グループ - ドメイン ローカル |  |  |  |  |  |
| 28.<br>28.                                                                                                    |                         |  |  |  |  |  |

## セキュリティグループへのメンバー追加

セキュリティグループを作成したら、下記の手順にて設定対象の全てのコンピューターをメンバー として追加します。

- ① 「Active Directory ユーザーとコンピューター」より「ksocket-machine」グループを右クリック する
- ② 「プロパティ」を選択し、「メンバー」タブを開く
- ③ 「追加」をクリックする
- ④ 対象のコンピューター名を入力し、「名前の確認」より対象コンピューターを選択する。
   この操作を対象コンピューター全てに対して繰り返す
- ⑤ 「OK」をクリックする
- ⑥ 「適用」をクリックする

実際に設定を行った例を下記に記載します。

| ksocket-machineのプロパティ ? x           |
|-------------------------------------|
| 全般 メンバー 所属するグループ 管理者                |
| 所属するメンバー(M):                        |
| 名前 Active Directory ドメイン サービス フォルダー |
| WINSRV2008R2SP1                     |
|                                     |
|                                     |
|                                     |
|                                     |
|                                     |
|                                     |
|                                     |
|                                     |
|                                     |
|                                     |
|                                     |
| <b>追加(D)</b> 削除(R)                  |
|                                     |
| OK キャンセル 適用(A)                      |

## グループポリシーオブジェクトの作成

グループポリシーオブジェクトを作成するには、下記の手順を実施します。

- ① 「管理ツール」より「グループ ポリシーの管理」を起動する
- ② 左ツリーメニューより設定対象のドメインを右クリックする
- ③ 「このドメインに GPO を作成し、このコンテナーにリンクする」をクリックする
- ④ 「名前」に「ksocket」を入力し、「OK」をクリックする

実際に追加した例を下記に記載します。

| 2 ファイル(F) 操作(A) 表示(V) ウィンド                                                                                                    | ゔ)(W) へルプ(H)                                                                                               |
|----------------------------------------------------------------------------------------------------|----------------------------------------------------------------------------------------------------|
| <ul> <li>マーブボリシーの管理</li> <li>▲ フォレスト:</li> <li>▲ 高 ドメイン</li> <li>▲ 高 ドメイン</li> <li>▲ 高</li> <li>● 回</li> <li>● 回</li> <li>○ クルーブボリシー オブジェクト</li> <li>● 回</li> <li>● 回</li> <li>○ クリーブボリシー のモデル/作成</li> </ul> | の グルーブ ボリシー オブジェクト<br>内容 委任<br>② Default Domain Controllers Policy<br>③ Default Domain Policy<br>④ ksocket |

## グループポリシーオブジェクトの編集(WinRM の設定)

作成したグループポリシーオブジェクトに対し、具体的な設定を加えます。

- 「グループ ポリシーの管理」の左ツリーメニューより 設定対象ドメイン内の「グループ ポリシー オブジェクト」を選択する
- ② 「ksocket」を右クリックし、「編集」を選択する
- ③ 左ツリーメニューより、「コンピューターの構成」→「ポリシー」→「管理用テンプレート」→
   「Windows コンポーネント」→「Windows リモート管理(WinRM)」→「WinRM サービス」を選択する
- ④ 「WinRM によるリモートサーバー管理を許可する」を右クリックし、「編集」を選択する
- ⑤ ラジオボタンより「有効」を選択する
- ⑥ 「オプション」内の「IPv4 フィルター」「IPv6 フィルター」双方に「\*」を入力し、「OK」をクリックす る

ここまでの設定を行った例を下記に示します。

| <u>.</u>                                                                                                    | グループ ポリシー管理エディター                                                                                                    |                                           |  |  |  |
|----------------------------------------------------------------------------------------------------|----------------------------------------------------------------------------------------------------|-------------------------------------------|--|--|--|
| ファイル(F)     操作(A)     表示(V)     ヘルプ(H)       ◆     ◆     2     □     □     マ                                                                                                    |                                                                                                    |                                           |  |  |  |
| <ul> <li>Windows リモートシエル</li> <li>Windows リモート管理 (WinRM)</li> <li>WinRM ウチイアント</li> <li>WinRM ウチーどス</li> <li>Windows ログオンのオプション</li> <li>Windows ログオンのオプション</li> <li>Windows 信頼会分析</li> <li>Work Folders</li> <li>Work Folders</li> </ul> | <ul> <li>▲ WinRM サービス</li> <li>項目を違択すると説明が表示されます。</li> <li>● WinRM によるリモート サーバー管理を許可する</li> <li>● 使キャジ運を許可する</li> <li>● ごでedSSP 認証を許可する</li> <li>E 暗号化されていないトラフィックを許可する</li> <li>E チャネル バインディングトークン強化機能レベルを指定する</li> </ul> | <del>500</del><br>有効<br>未構成<br>未構成<br>未構成 |  |  |  |

引き続き、次ページの手順を行います。

- ⑦ 左ツリーメニューより「コンピューターの構成」→「基本設定」→「コントロール パネルの設定」→「サービス」を選択する
- ⑧ 右の表内(この時点では項目なし)を右クリックし、「新規作成」→「サービス」を選択する
- ⑨ 「スタートアップ」を「自動」に変更する
- 11 「サービス名」の右にある「…」をクリックする
- ① 「Windows Remote Management」を選び、「選択」をクリックする
- ① 「サービス操作」を「サービスを開始する」に変更し、「OK」をクリックする

設定を行った例を下記に記載します。

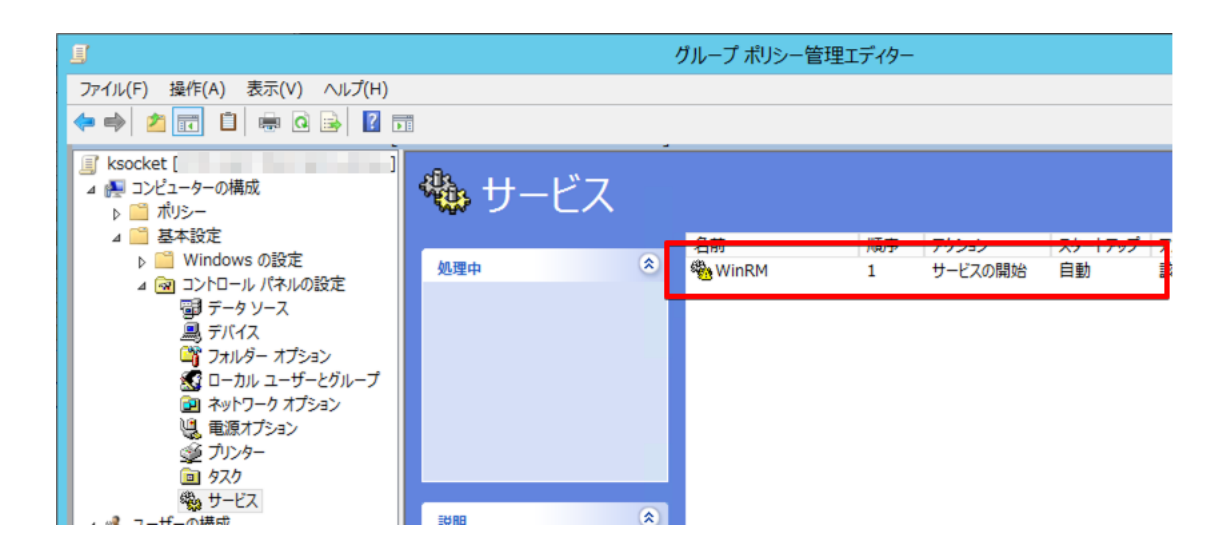

### グループポリシーオブジェクトの編集(ファイアウォールの設定)

ksocket からの接続をブロックしないよう、ファイアウォールの設定を加えます。

- 「グループ ポリシーの管理」の左ツリーメニューより
   設定対象ドメイン内の「グループ ポリシー オブジェクト」を選択する
- ② 「ksocket」を右クリックし、「編集」を選択する
- ③ 左ツリーメニューより、「コンピューターの構成」→「ポリシー」→「管理用テンプレート」→
   「ネットワーク」→「ネットワーク接続」→「Windows ファイアウォール」→
   「ドメイン プロファイル」を選択する
- ④ 「Windows ファイアウォール: ICMP の例外を許可する」を右クリックし、「編集」を選択する
- ⑤ ラジオボタンより「有効」を選択する
- ⑥ 「オプション」内の「着信エコー要求を許可する」にチェックを入れ、「OK」をクリックする
- ⑦ 「Windows ファイアウォール:着信リモート管理の例外を許可する」を右クリックし、 「編集」を選択する
- ⑧ ラジオボタンより「有効」を選択する
- ③「オプション」の「要請されない着信メッセージを許可する IP アドレス」に「\*」を入力し、「OK」をクリックする

設定を行った例を下記に記載します。

|                                                                                                    | グループ ポリシー管理                       | エディター                                                                                                    | _ 0                                                |
|----------------------------------------------------------------------------------------------------|-----------------------------------|----------------------------------------------------------------------------------------------------|----------------------------------------------------|
| ファイル(F) 操作(A) 表示(V) ヘルプ(H)<br>◆ ● ② □   ● ② □   ● ③ □   ▼                                                                                                    |                                   |                                                                                                    |                                                    |
| ■ BrainLadie<br>■ DirectAccess クライアント エクスペリエンスの)<br>■ DNS クライアント<br>■ LAN Manager サーバー<br>■ Link-Layer Topology Discovery<br>▶ ■ Microsoft ピア ツー ピア ネットワーク サービス<br>▶ ■ QoS パケット スケジューラ<br>■ SNMP<br>■ SSL 構成設定<br>▶ ■ TCPIP 設定           | ドメイン プロファイル<br>項目を選択すると説明が表示されます。 | 設定<br>注 Windows ファイアウォール: ローカル プログラムの例外を許可する<br>注 Windows ファイアウォール: 著信プログラムの例外を注意する<br>注 Windows ファイアウォール: すべてのネットワーク接続の保護<br>ご Windows ファイアウォール: 例外を許可しない<br>ひいかめの ファイアウォール: 例外を許可しない<br>ご Windows ファイアウォール: ICMP の例外を許可する<br>ご Windows ファイアウォール: ICMP の例外を許可する                                                                                | 状態<br>未未未構成<br>未未未<br>未構成<br>有効<br>未構成             |
| <ul> <li>Windows Connect Now</li> <li>Windows 接続マネージャー</li> <li>WLAN サービス</li> <li>WWAN サービス</li> <li>オフライン ファイル</li> <li>ネットワーク プロパイダー</li> <li>オットワーク接続</li> <li>Windows ファイアウオール</li> <li>ドメイン プロファイル</li> <li>デメイン プロファイル</li> </ul> |                                   | <ul> <li>E) Windows ファイアウォール: 通知を禁止する</li> <li>E) Windows ファイアウォール: ローカル ポートの例外を許可する</li> <li>E) Windows ファイアウォール: 老信サートを聞めを完善する</li> <li>E) Windows ファイアウォール: 老信リモート管理の例外を許可する</li> <li>E) Windows ファイアウォール: 宅信レモト アスト・ブの例りを許…</li> <li>E) Windows ファイアウォール: マルキャストまたはプロートキャスト要…</li> <li>E) Windows ファイアウォール: 老信 UPnP フレームワークの例外を…</li> </ul> | 未構成<br>未 <del>其基成</del><br>有効<br>未構成<br>未構成<br>未構成 |

引き続き、次ページの手順を実施します。

- ① 左ツリーメニューより、「コンピューターの構成」→「ポリシー」→「Windows の設定」→ 「セキュリティの設定」→「セキュリティが強化された Windows ファイアウォール」→「セ キュリティが強化された Windows ファイアウォール」→「受信の規則」を選択する
- ① ビューを右クリックし、「新しい規則」を選択する
- ⑦ ラジオボタンにて「事前定義」を選択し、セレクトボックスより「Windows リモート管理」を選択 する
- ③ 「次へ」をクリックする
- ④ 2 つの規則が表示されるので、「プロファイル」が「パブリック」になっている規則のチェックを 外す
- ① 「次へ」→「完了」をクリックする
- 16 作成された規則を右クリックし、「プロパティ」を選択する
- ① 「詳細設定」タブを開き、「プロファイル」内の「プライベート」のチェックを外す
- 18 「OK」をクリックする

設定を行った例を下記に記載します。

| _ |                                        | _  |                          |                |         |    |       | _  |
|---|----------------------------------------|----|--------------------------|----------------|---------|----|-------|----|
|   | <u>I</u>                               |    | グループ ポリシー管理エディ           | 9-             |         |    |       | _  |
|   | ファイル(F) 操作(A) 表示(V) ヘルプ(H)             |    |                          |                |         |    |       |    |
|   | (=                                     |    |                          |                |         |    |       |    |
|   |                                        |    |                          |                |         |    |       |    |
|   | 👰 コンピューターの構成 🛛 🗠                       | f  | 有別                       | ヴループ           | עריינטל | 市初 | 15 /F | 優  |
|   | ⊿ 🛅 ポリシー                               | II | Windows リモート管理 (HTTP 受信) | Windows リモート管理 | ドメイン    | はい | 許可    | LU |
|   | ▶ 🛗 ソフトウェアの設定                          | Ц  |                          |                |         |    |       |    |
|   | ▲ 🦳 Windows の設定                        |    |                          |                |         |    |       |    |
|   | ▶ 1 名前解決ポリシー                           |    |                          |                |         |    |       |    |
|   | スカリプト (スタートアップ/シャットダウン)                |    |                          |                |         |    |       |    |
|   | 4 単 セキュリティの設定                          |    |                          |                |         |    |       |    |
|   |                                        |    |                          |                |         |    |       |    |
|   |                                        |    |                          |                |         |    |       |    |
|   |                                        |    |                          |                |         |    |       |    |
|   |                                        |    |                          |                |         |    |       |    |
|   |                                        |    |                          |                |         |    |       |    |
|   |                                        |    |                          |                |         |    |       |    |
|   |                                        |    |                          |                |         |    |       |    |
|   | ▶ 🖪 ファイル システム                          |    |                          |                |         |    |       |    |
|   | ▶ iii ワイヤード (有線) ネットワーク (IEEE 802.3) ボ |    |                          |                |         |    |       |    |
|   | ▲ 2キュリティが強化された Windows ファイアウォー         |    |                          |                |         |    |       |    |
|   | ▲ ● セキュリティが強化された Windows ファイアウ         |    |                          |                |         |    |       |    |
|   | 🗱 受信の規則                                |    |                          |                |         |    |       |    |
|   | 🕵 送信の規則                                |    |                          |                |         |    |       |    |
|   | 🌆 接続セキュリティの規則                          |    |                          |                |         |    |       |    |
|   | ネットワーク リフト マネージャー ポリシー                 |    |                          |                |         |    |       |    |

グループポリシーオブジェクトの編集(ネットワークポリシーの設定) ネットワークポリシーの設定を加えます。

- 「グループ ポリシーの管理」の左ツリーメニューより 設定対象ドメイン内の「グループ ポリシー オブジェクト」を選択する
- ② 「ksocket」を右クリックし、「編集」を選択する
- ③ 左ツリーメニューより、「コンピューターの構成」→「ポリシー」→「Windows の設定」→ 「セキュリティの設定」→「ネットワーク リスト マネージャー ポリシー」を選択する
- ④ 「識別されていないネットワーク」を右クリックし、「プロパティ」を選択する
- ⑤ 「場所の種類」を「プライベート」に変更し、「OK」をクリックする

実際に設定を行った例を下記に記載します。

| 9                                             | ガルーゴ ヂルミ、 佐田テゴ ル                                                                                                    |   |
|-----------------------------------------------|----------------------------------------------------------------------------------------------------|---|
| ファイル(F) 操作(A) 表示(V) ヘルプ(H)                    | 識別されていないネットワークのプロパティ                                                                                                    | x |
| アイル(F) 操作(A) 表示(V) ヘルプ(H)<br>マーンビューターの構成<br>の | ネットワーク名     ネットワークの場所       ネットワークの場所     ネットワークの場所により、コンピューターが接続されているネットワークの運動が識別され、<br>その場所に適したファイアウォール設定が自動的に使用されます。       第 識別されてい<br>ネットワークの<br>すすべてのネッ     場所の種類<br>・ 主構成(N)<br>・ ブライペート(R)<br>・ フィーサーのアクセス許可<br>・ 未構成(O)<br>・ ユーザーは場所を変更できるい(S) |   |
| ▶ 27トウェアの制限のポリシー ~                            | OK         キャンセル         適用(A)                                                                                                    |   |
|                                               |                                                                                                    |   |

## セキュリティグループへのグループポリシー適用

作成したグループポリシーを、下記の手順でセキュリティグループへ適用します。

- ① 「管理ツール」より「グループ ポリシーの管理」を起動する
- ② 左ツリーメニューより対象ドメイン内の「グループ ポリシー オブジェクト」→「ksocket」を選 択する
- ③ 「セキュリティ フィルター処理」下部の「追加」をクリックする
- ④「選択するオブジェクト名を選択してください」ボックス内に「ksocket-machine」と入力し、「名前の確認」をクリックする。複数の候補が出た場合は「ksocket-machine」グループを選択する
- ⑤ 「OK」をクリックする

実際に設定を行った例を下記に記載します。

|                                                                                                    | 10. e a <del>7</del> /10.                                                                                                    | グルーフ                  |
|----------------------------------------------------------------------------------------------------|----------------------------------------------------------------------------------------------------|-----------------------|
| 📓 J71ル(F) 操作(A) 衣示(V) J72F9(V<br>◆ ➡ 🔷 📶 🖸 👔 🖬                                                                                                    | v) ∕\µ/(H)                                                                                                    |                       |
| な<br>グループポリシーの管理<br>▲ フォレスト:<br>▲ 論<br>■ Default Domain Policy<br>■ ksocket<br>■ RDP                                                                                                    | ksocket       スコープ       詳細       設定       メスロープ       詳細       設定       委示するリンクの場所(L):       次のサイト、ドメイン、および OU がこの GPO にリンクされご       場所 | ています(T):<br>調 リンクの有効化 |
| <ul> <li>▶</li> <li>▶</li> <li>■</li> <li>♪</li> <li>●</li> <li>●<td><u>ب</u></td><td>いえばい</td></li></ul> | <u>ب</u>                                                                                                    | いえばい                  |
|                                                                                                    | <b>セキュリティ フィルター処理</b><br>この GPO での設定は、次のグループ、ユーザーおよびコン<br>名前<br>▲ Authonticated Licerc<br>& ksocket-machine (■ ¥ksocket-machine)         | ビューターにのみ適用されます(5      |

#### ドメインユーザーに対する各コンピューターのローカルグループ割り当て

最後に、ドメインユーザーを各コンピューターのローカルグループへ割り当てます。

- ① 「管理ツール」より「グループ ポリシーの管理」を起動する
- ② 左ツリーメニューより設定対象ドメイン内の「グループ ポリシー オブジェクト」を選択する
- ③ 「ksocket」を右クリックし、「編集」を選択する
- ④ 左ツリーメニューより「基本設定」→「コントロールパネルの設定」→「ローカル ユーザー
   とグループ」を選択する
- ⑤ ビュー内を右クリックし、「新規作成」→「ローカルグループ」を選択する
- ⑥ 「グループ名」プルダウンより「Administrators(ビルトイン)」を選択する
- ⑦ 「メンバー」下部の「追加」をクリックする
- ⑧ 「名前」の右にある「…」をクリックする
- ⑨ 「選択するオブジェクト名を入力してください」に「ksocket」と入力する
- ① 「名前の確認」をクリックする。複数の選択肢が提示された場合は「ksocket」ユーザーを選択 する
- ①「OK」をクリックして「ユーザー、コンピューターまたはグループの選択」ダイアログを閉じる
- ① 「OK」をクリックして「ローカル グループ メンバー」ダイアログを閉じる
- ③ 「メンバー」に選択したユーザーが追加されたことを確認し、「OK」をクリックする

実際に設定した例を下記に記載します。

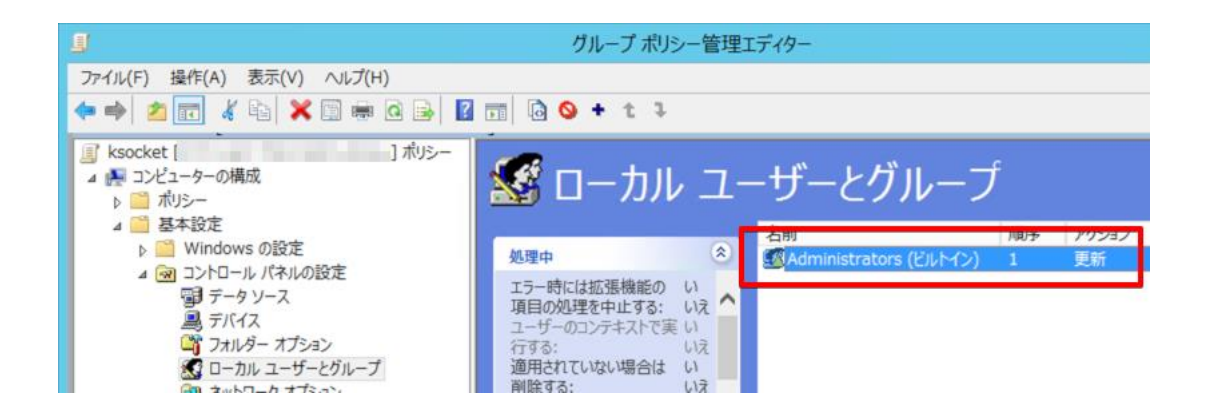

以上にて全ての設定手順は完了となります。

適宜、「ksocket」ユーザーを使用するよう ksocket のクレデンシャル設定を行ってください。